### 校際選課流程-【他校學生選修元培醫大】

# 一、點選學校首頁右上角在校生選項

 ● 元培審率相技大學 ×
 ◆ ○ ○ https://epage.ypu.edu.tw/bin/home.php

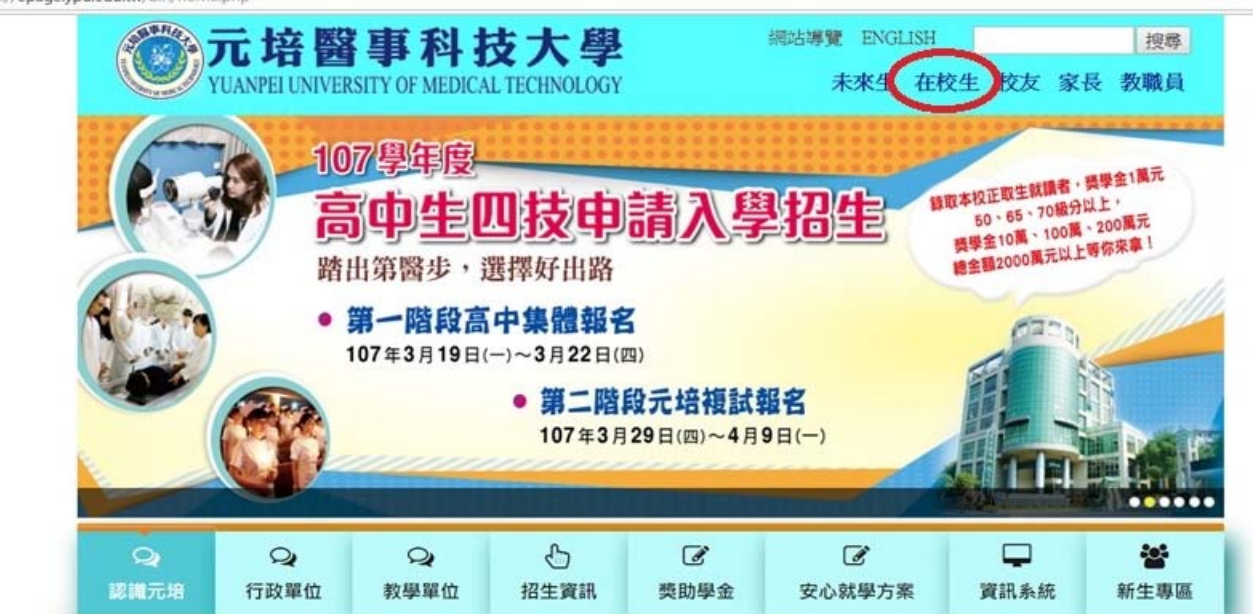

# 二、點選學生資訊系統選項

• 家長/Parents

• 教職員/Faculty&Staff

💿 在校生 - 元培醫事科技大 🗙 🔪 → C ① https://epage.ypu.edu.tw/files/11-1000-4312.php 4 首頁 > 分眾導覽 > 在校生 ::: 分眾導覽 在校生 •新生專區/Freshmen 系統維運項目: 其他項目: • 未來生/Future Students > 學生資訊系統 > 圖書館 > 圖書查詢系統 校務系統 + 網路大學 + 課程地圖 • 在校生/Enrolled Students 學雜費、體檢費網址 > > TronClass (創課)行動學習平台 > 元培社團網 • 校友/Alumni

- > 校務系統密碼忘記申請
- > 住宿生登記系統(舊生使用)
- > 學生電子郵件(Web Mail)
- > 郵務收發系統
- > 學生網路離校申請系統

> 畢業生通訊授權平台> UMAP

> UCAN-大專院校就業職能診

θ

- > 求職資訊專區
- > 圓夢助學網

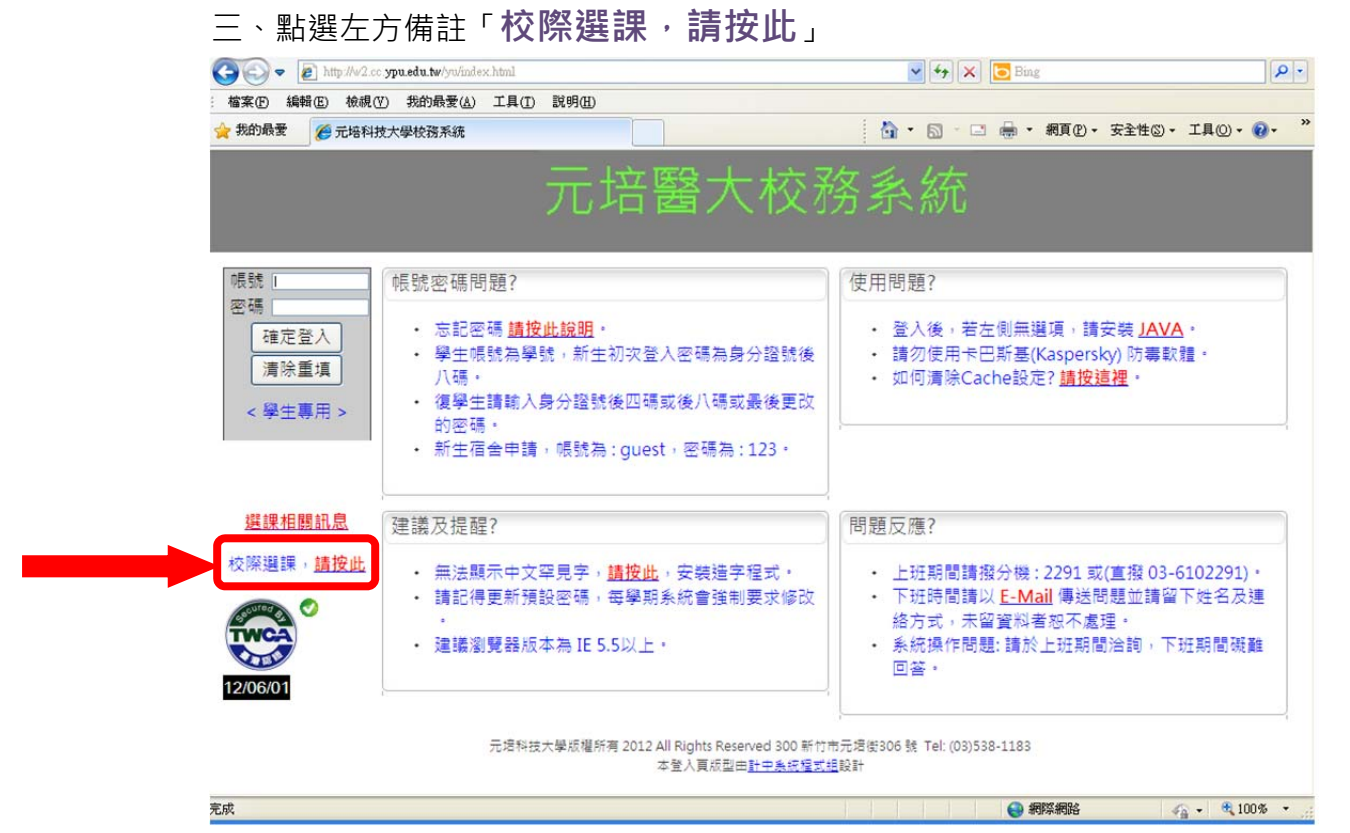

四、請先上傳「原學校校際選課單掃瞄檔」(請掃瞄原學校之校際選課單·按「瀏覽」找到選課單後·再點選「檔案選後請先按這個按鈕」)·並輸入「個人基本 資料」及「原學校資料」·確認輸入無誤後·再按下方「寄出申請資料」(待本校註冊組建置好同學的基本資料後·會以 mail 方式通知同學上網選課)

#### 元培醫大校務系統

|                                                                 | 元培醫事科技大學 - 校                                                                                         | 外生校際選課      | 身分申請作業            |
|-----------------------------------------------------------------|----------------------------------------------------------------------------------------------------|-------------|-------------------|
| ◎第一次申請校療選講的學<br>確認信由會emal至您的信<br>◎有*符號欄位為必填,若救<br>◎請先上傳原學校之校療選訂 | 4. 請先詳項個人資料後,按下「寄出申請資料」超進行身份申請,待學<br>箱(內含選算機號等相關資訊)<br>/相關問題請聯繫本校註冊組(分概2212)。<br>專申請表(原學校程序已完成後再上傳)。 | 校認證後方可進行選議  | 作業,               |
| *相關證明文件:                                                        | 》<br>附件都名: 無附件<br>下 載: 無附件                                                                           | 檔案選後請先      | 按這個按鈕             |
|                                                                 | 個人基本                                                                                                 | 資料          |                   |
| *身分證號:                                                          |                                                                                                    |             |                   |
| *姓 名:                                                           |                                                                                                    |             |                   |
| *入學班級:                                                          | 請選擇班級 > 若須選擇2種部別以上之課程(如日間部及進制                                                                        | 多部〕,請選擇「日間部 | <b>邓</b> 校樂選課」    |
| *選修學年、學期:                                                       | 學年度: 102 ∨ 學期: 請選擇 ∨ 第3學期為重補修第1梯次、第4                                                                 | 學期為重補修第2梯次、 | 第5學期為暑期修課)        |
| 電 話:                                                            | <br>(ex.035-538118 沒有家用電話,請輸入學校電話)                                                                   | *手 機:       | (ex : 0912345678) |
| *E-mail :                                                       | 請填宮正確,否則無法回信認證                                                                                       | *生 日:       | (ex : 0990101)    |
|                                                                 | 原學校資                                                                                                 | 科           |                   |
| *原學校學號:                                                         |                                                                                                    | *原學校系所別:    | (請輸入系所全名)         |
| *原學校年級:                                                         | 請選擇年級 🗸                                                                                              | *原學校名稱:     |                   |
| *原學校地址:                                                         |                                                                                                    |             |                   |

寄出申請資料 清除重填

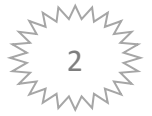

五、收到註冊組通知後,就可以用「元培學號」及「身份證號後8碼」登入 (第一次登入,要先輸入認證 e-mail,認證後要再改過密碼,再次登入後才可 以開始選課)→若申請後卻沒有收到通知,請盡快與註冊組聯繫 03-6102219 六、點選「選課作業」-「校際選課申請」-「線上加退選」

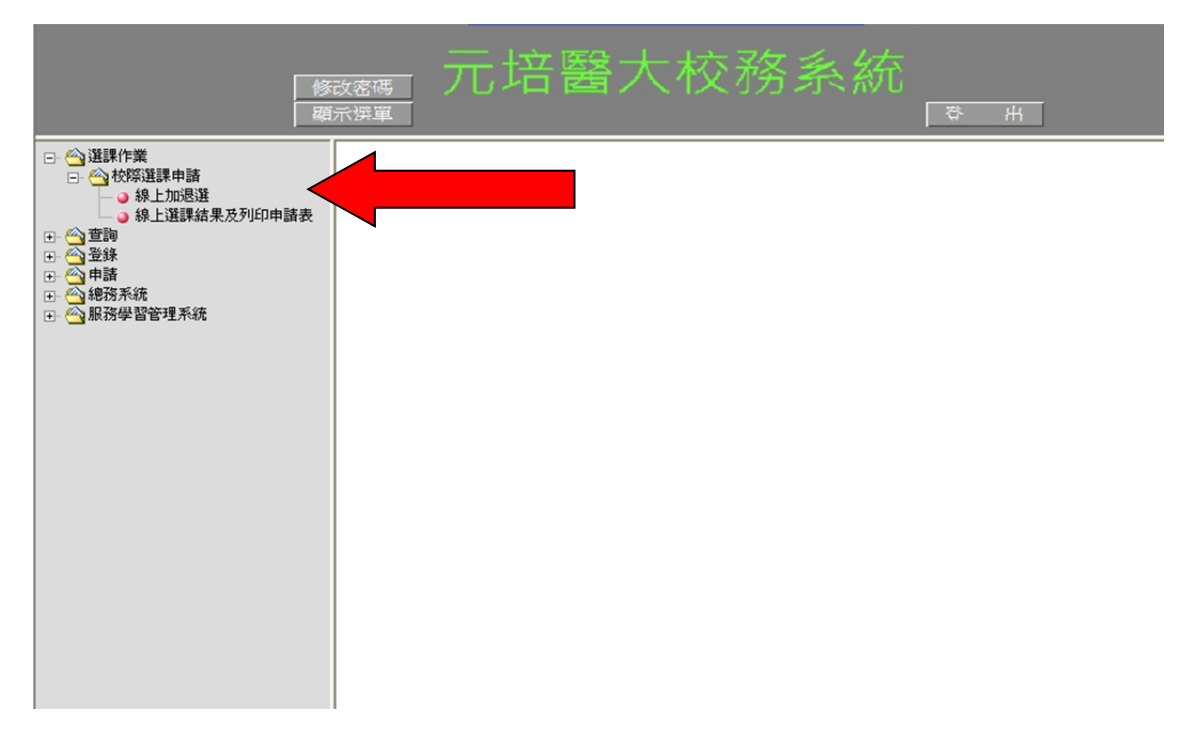

七、查詢課程關鍵字→按「查詢」→勾選「科目」前的□.點選最下方的「加選 確認鍵」

|            |                | 協改<br>  顧示         | (充碼<br>(選單         | 元培醫                                                          | <b>3</b> 7   | 大才            | 洨            | 矜            | 系系            | 統                      | 登              | E                | Ī                        |                  |        |
|------------|----------------|--------------------|--------------------|--------------------------------------------------------------|--------------|---------------|--------------|--------------|---------------|------------------------|----------------|------------------|--------------------------|------------------|--------|
|            | . SRI ANT SAME | 3.選擇所要:            | 查詢的年<br>1915年1月11日 | 設<br>NARA-bit Met Adulation - PP - chill K cr. 444 bit - chi | /8 <b></b>   | 1385.998      |              | -            | F 1-4-847 288 | abr 99 1 - 75° - 4- 4- | e è latativ de | t olo parte la c | lah o lah yang bat da la | water citiza     |        |
| U          | り、共同米 (元 1 主   | □ 禄上加速□<br>組織費(光間) | 例口板時<br>【大樓1樓      | 》进課登職貸單(列印使即个<br>)→選課申請單A聯及校際選                               | 特更改<br>全課單級  | )→1備帯<br>数回本や | r本里及<br>注課務組 | .頁1X<br>1(光間 | 【大樓3樓】        | 課里」至今也<br>)→課程轉入       | 《壽朱子方司<br>。    | 10544            | 1要31要)會個都各当比48           | 《早→田淵            | a.     |
|            |                | 2월 문화 문 <b>화</b>   | 纪园金卡               | · 卷                                                          | (大日)         |               |              | 不分           | ₩系 🗸          | 年間・不分                  | 行年級            | ✔ 存前             | 1                        |                  |        |
|            |                | 브라마카               | 11.1993.94 7       | •                                                            | - (K)H       | 第十年112        |              | Willt        | ** •          | 4+ %K • _ • •          |                |                  | 1                        |                  |        |
|            |                |                    |                    | 2.若欲改選課程                                                     | ¥須與」<br>,諸勾遵 | 重化之物<br>建要退選  | 心課程          | 車 伯竹<br>,再接  | す。<br>と「退選」   | ٠                      |                |                  |                          |                  |        |
| · 请公<br>請公 | り速要退:<br>対選張選和 | 選之課程<br>4目後再按下「    | <b>浪</b> 鼝         |                                                              |              |               |              |              |               |                        |                |                  |                          |                  |        |
|            |                |                    |                    |                                                              | 查            | 飄選課           | 資料           | 1            |               |                        |                |                  |                          |                  |        |
| - 18 2     | 1 寝 乗 加 ;      | 医力弹弹               |                    |                                                              | 28           | 进作品           | ũ sa         | 1            |               |                        |                |                  |                          |                  |        |
| 註1         | :如欲查           | 看課程大綱,請            | 點選科目               | 自名稱查看。 註2:請勾                                                 | 選加選          | 科目後           | 再按下          | 「加減          | ≝] ∘          |                        |                |                  |                          |                  |        |
| 加選         | 選課代<br>號       | 斑級                 | 課程類<br>別           | 科目                                                           | 學分<br>數      | 必選<br>修       | 開課<br>別      | 分組           | 上課時<br>間      | 授課教師                   | 備註             | 上限人<br>數         | 保留人數                     | <b>宙</b> 收人<br>數 |        |
|            | 1433           | 日四技食科系<br>三一       |                    | 餐飲及食品工廠衛生管理<br>與設計                                           | 3.0          | 選             | 學期           | 01           | (二)2-4        | 劉建功                    |                | 48               | 0                        | 47               |        |
|            | 1762           | 日四技發管系             |                    | 餐飲採購與成本控制                                                    | 2.0          | 必             | 學期           | 01           | (五)3-4        | 嚴如鈺                    |                | 60               | 0                        | 59               |        |
|            | 1764           | 日四技發管系             |                    | 餐旅服務管理                                                       | 2.0          | 必             | 學期           | 01           | (三)1-2        | 楊婷棋                    |                | 60               | 0                        | 55               |        |
|            | 1759           | 日四技發管系             |                    | <u>中粲烹調(二)</u>                                               | 2.0          | 選             | 學期           | 01           | (五)5-8        | 鄭富貴                    |                | 50               | 0                        | 40               |        |
|            | 1777           | 日四技發管系一二           |                    | 餐飲採購與成本控制                                                    | 2.0          | 必             | 學期           | 01           | (二)3-4        | 嚴如鈺                    |                | 60               | 0                        | 58               |        |
|            | 1              | 1                  |                    |                                                              |              |               |              |              |               |                        | <b>8</b>       | 網際網路             | å                        | -<br>            | € 100% |

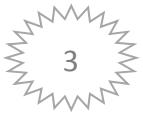

八、加選完成後,可在「請勾選要退選之課程」處看到目前所選的課程。

|                                                             |                                                                                                    | 修改<br>顧示                                                                                                    | 密碼<br>選單                          | 元培 <sup>!</sup>                                                                   | SE                       | 大                                             | 、杉                                      | 22                                                                                              | 務                                            | 系                                                                                                    | 統                          | 1                       | 1                              | 1                 |                            |                        |
|-------------------------------------------------------------|----------------------------------------------------------------------------------------------------|----------------------------------------------------------------------------------------------------|-----------------------------------|-----------------------------------------------------------------------------------|--------------------------|-----------------------------------------------|-----------------------------------------|-------------------------------------------------------------------------------------------------|----------------------------------------------|----------------------------------------------------------------------------------------------------|----------------------------|-------------------------|--------------------------------|-------------------|----------------------------|------------------------|
|                                                             |                                                                                                    |                                                                                                    |                                   | 103學年第2                                                                           | 學,                       | 蚏蝄跭                                           | 選載                                      | <u>k</u> —                                                                                      | 校際                                           | 選課                                                                                                    | 作業                         |                         |                                |                   |                            |                        |
| 0                                                           | 查詢方式:                                                                                                    | <ol> <li>1.請輸入「認<br/>2.輸入「課程<br/>3.選擇所要者</li> </ol>                                                                                                    | 【程關鍵字」<br>【編鍵字」<br>【調約年級          | 」後按查詢<br>後,再選擇「依開課                                                                | 單位在                      | 查詢」                                           |                                         |                                                                                                 |                                              |                                                                                                    |                            |                         |                                |                   |                            |                        |
| 0                                                           | 選課流程:                                                                                                    | 線上加選→3<br>組繳費(光暉                                                                                                    | 列印校際選<br>大樓1樓)→                   | 課暨繳費單例印後的<br>選課申請單A聯及校                                                            | 即不得<br>深選調               | 更改)→<br>兼單繳回                                  | 備帶本]<br>本校課                             | 單及貫<br>務組(                                                                                      | 観校「札<br>光暉大                                  | 交際選課<br>樓3樓)→                                                                                                    | 單」 至本<br>課程轉入              | 校課務                     | 组(光暉大                          | (樓3樓)             | 確認並核重                      | 章→出納                   |
|                                                             |                                                                                                    | 查詢課程                                                                                                    | 2關鍵字: <sup>3</sup>                | Ж.                                                                                |                          | 依開課                                           | 單位查讀                                    | 前:「                                                                                             | 不分科                                          | 系 🔽 💈                                                                                                    | ₩: 不                       | 分年級                     | ♥ 査請                           | l                 |                            |                        |
|                                                             |                                                                                                    |                                                                                                    |                                   | 4 100 AND the stand.                                                              |                          |                                               |                                         |                                                                                                 |                                              |                                                                                                    |                            |                         |                                |                   |                            |                        |
|                                                             |                                                                                                    |                                                                                                    |                                   | 1.選擇之平也<br>2.若欲改選副                                                                | 災課程<br>課程 ・              | 須與 貴校<br>諸勾選要                                 | 之校際設                                    | 難課単<br>課程,                                                                                      | 〔相符。<br>再按「注                                 | 退選」。                                                                                                    |                            |                         |                                |                   |                            |                        |
| -                                                           | 選要退選<br>]選退選科                                                                                                    | 之課程<br>目後再按下「退                                                                                                    | 國                                 | 1.選擇之本也<br>2.若欲改選副                                                                | 災課程<br>課程 ・              | 須與 貫校<br>諸勾選要                                 | 之校際。<br>退難之即                            | 発課単<br>課程<br>、                                                                                  | 〔相符。<br>再按 []                                | 退選」。                                                                                                    |                            |                         |                                |                   |                            | _                      |
| - 詩 勾<br>- 請 勾<br>- 遇選                                      | 選奏 退選<br> 選懇選科<br> 選課代謝                                                                                                    | <ul><li>&lt; 課程</li><li>目後再按下「逃</li><li>課程類別</li></ul>                                                                                                    | 選」                                | 1.選择之本作<br>2.若欲改選副<br>科目                                                          | <b>父課</b> 程)<br>県程       | 須與 貴校<br>諸勾選要<br>王                            | 之校際()<br>愚難之副<br>妊級                     | <b>雞課單</b>                                                                                      | (相符。<br>再按「注                                 | 退選」。<br>必選修                                                                                                    | 關課別                        | 授課義                     | 她 上!                           | 課教室               | 上課時間                       | 」備註                    |
| → 靖 勾<br>請 広<br>退 選                                         | 遅奏退遅<br> 遅悪選科<br> 選課代謝<br> 1433                                                                                                    | <b>之課程</b><br>目後再按下「拠<br>注 課程類別                                                                                                    | 「選」<br>餐飲及食。                      | 1.選擇之子也<br>2.若欲改選副<br>科目<br>品工廠衛生管理與読言                                            | 交課#程<br>県程<br>・<br> <br> | 須與 貴校<br>諸勾選要<br>日四技 1<br>日四技 1               | 之校際3<br>退選之副<br>任級<br>2科系三              | <u>発</u> 課単                                                                                     | (相符。<br>再按「注<br><i>學</i> 分<br>3.0            | 退選」。<br>必選修<br>選修                                                                                                    | 開課別<br>學期                  | 授課業                     | 如师 上調                          | 課教室<br>[306       | 上課時間<br>(二)2-4             | 」備註                    |
| ·<br>請勾<br>退選                                               | 選奏選選<br>]選選選科<br>選課代題<br>1433                                                                                                    | <ul> <li>&lt; 課程</li> <li>目後再按下「逃</li> <li>課程類別</li> </ul>                                                                                                    | 【選】<br>餐飲及食。                      | 1.選擇之子作<br>2.若欲改選副<br>科目<br>品工廠衛生管理與談言                                            | ☆課程,<br>課程,!<br>け        | 須與 貴校<br>諸勾選要<br>日四技<br>2                     | 之校際設<br>退難之副<br>旺級<br>総科系三              | 発課<br>単程<br>・                                                                                   | (相符。<br>再按「注<br>學分<br>3.0                    | 退選」。<br>必選修<br>選修                                                                                                    | 開課別<br>學期                  | 授課章                     | 效師 上調<br>功 J                   | 課教室<br>1306       | 上課時間<br>(二)2-4             | 備註                     |
| · 靖<br>靖<br>遇<br>選<br>· · · · · · · · · · · · · · · · · · · | 選奏返選<br>J選懇選科<br>選課代題<br>1433<br>選奏加選<br>: 如欲査者                                                                                                    | <ul> <li>之課程</li> <li>目後再按下「逃</li> <li>課程類別</li> <li></li> <li>&lt;</li></ul>                                                                                                    | 「選」<br>餐飲及食。<br>點選科目名             | 1.選擇之子作<br>2.若欲改選副<br>科目<br>品工廠衛生管理與設計                                            | · 深課程,<br>課程,<br>計       | 須與費校<br>諸勾選要<br>日四技名<br>加選科目                  | 之校際<br>建立即<br>近報<br>文科系三<br>1後再招        | 発展<br>第程<br>第<br>行<br>「                                                                         | (相符。<br>再按「<br>3.0<br>加選」                    | 退選」。<br>必選修<br>選修                                                                                                    | 開課別<br>學期                  | 授課<br>劉建<br>:           | 效師 上調<br>功 J                   | 課教室<br>[306       | 上課時間<br>(二)2-4             | 備註                     |
| -<br>-<br>-<br>-<br>-<br>-<br>-<br>-<br>-<br>-              | 遅<br>遅<br>課<br>代<br>類<br>1433<br>道<br>課<br>代<br>類<br>1433<br>道<br>課<br>代<br>類<br>1433<br>道<br>課<br>代<br>類<br>1433<br>二<br>変<br>美<br>加<br>選<br>課<br>代<br>勤<br>1433<br>二<br>変<br>長<br>加<br>選<br>三<br>二<br>の<br>通<br>課<br>代<br>勤<br>1433<br>二<br>の<br>の<br>通<br>課<br>代<br>勤<br>1433<br>二<br>の<br>の<br>通<br>課<br>代<br>勤<br>1433<br>二<br>の<br>の<br>通<br>書<br>の<br>一<br>の<br>通<br>書<br>の<br>一<br>の<br>通<br>書<br>の<br>一<br>の<br>通<br>の<br>一<br>の<br>通<br>の<br>一<br>の<br>の<br>の<br>二<br>の<br>の<br>の<br>こ<br>の<br>の<br>こ<br>の<br>の<br>こ<br>の<br>の<br>こ<br>の<br>こ<br>の<br>の<br>こ<br>の<br>こ<br>の<br>の<br>こ<br>の<br>こ<br>の<br>の<br>つ<br>こ<br>の<br>こ<br>の<br>こ<br>の<br>こ<br>の<br>こ<br>の<br>こ<br>の<br>こ<br>の<br>こ<br>の<br>こ<br>の<br>こ<br>の<br>こ<br>の<br>こ<br>の<br>こ<br>の<br>こ<br>の<br>こ<br>の<br>こ<br>の<br>こ<br>の<br>こ<br>の<br>こ<br>の<br>こ<br>の<br>こ<br>の<br>の<br>こ<br>の<br>こ<br>こ<br>の<br>こ<br>つ<br>こ<br>つ<br>こ<br>つ<br>こ<br>つ<br>こ<br>つ<br>こ<br>つ<br>こ<br>つ<br>こ<br>つ<br>こ<br>つ<br>こ<br>つ<br>こ<br>つ<br>こ<br>こ<br>こ<br>こ<br>こ<br>こ<br>こ<br>つ<br>こ<br>こ<br>つ<br>こ<br>こ<br>こ<br>こ<br>こ<br>こ<br>こ<br>こ<br>こ<br>こ<br>こ<br>こ<br>こ | <ul> <li>2. 課程</li> <li>目後再按下「連</li> <li>目後再按下「連</li> <li>目後再按下「連</li> <li>目後再按下「連</li> <li>(1)</li> <li>(1)<td>「選」<br/>餐飲及食。<br/>點選科目名<br/>課程類<br/>別</td><td>1.選擇之子代<br/>2.若欲改選副<br/>科目<br/>品工廠衛生管理與該言<br/>構畫看。 註2::<br/>科目</td><td>交課程,「<br/>清勾選<br/>少分<br/>數</td><td>須與實稅<br/>請勾選要<br/>日四技<br/>約<br/>選科<br/>修</td><td>之校際記<br/>狂殺<br/>和<br/>和<br/>系<br/>三</td><td>王課<br/>王課<br/>王課<br/>王課<br/>王<br/>二<br/>一<br/>一<br/>一<br/>一<br/>一<br/>一<br/>一<br/>一<br/>一<br/>一<br/>一<br/>一<br/>一</td><td>(相符。<br/>再按「<br/>3.0<br/>加選」<br/>上課<br/>間</td><td>退選」。<br/>必選修<br/>選修<br/>時<br/>授</td><td>開課別</td><td>授課義<br/>劉建:<br/>備註<br/>一</td><td>如師 上調<br/>功 J<br/>上限人<br/>數</td><td>課教室<br/>1306<br/>保留</td><td>上課時間<br/>(二)2-4<br/>留人數</td><td><b>資</b>收人<br/>動</td></li></ul> | 「選」<br>餐飲及食。<br>點選科目名<br>課程類<br>別 | 1.選擇之子代<br>2.若欲改選副<br>科目<br>品工廠衛生管理與該言<br>構畫看。 註2::<br>科目                         | 交課程,「<br>清勾選<br>少分<br>數  | 須與實稅<br>請勾選要<br>日四技<br>約<br>選科<br>修           | 之校際記<br>狂殺<br>和<br>和<br>系<br>三          | 王課<br>王課<br>王課<br>王課<br>王<br>二<br>一<br>一<br>一<br>一<br>一<br>一<br>一<br>一<br>一<br>一<br>一<br>一<br>一 | (相符。<br>再按「<br>3.0<br>加選」<br>上課<br>間         | 退選」。<br>必選修<br>選修<br>時<br>授                                                                                                    | 開課別                        | 授課義<br>劉建:<br>備註<br>一   | 如師 上調<br>功 J<br>上限人<br>數       | 課教室<br>1306<br>保留 | 上課時間<br>(二)2-4<br>留人數      | <b>資</b> 收人<br>動       |
|                                                             | 22 奏 送 22<br>J 選 提 選 科<br>道 課 代 制<br>1433<br>22 委 か 22<br>注 訳 の 欲 査<br>選 課 代                                                                                                    | <ul> <li>之課程</li> <li>目後再按下「兆</li> <li>課程類別</li> <li>之課程</li> <li>課程大綱,請</li> <li>班級</li> <li>日四技鋭管系ー</li> </ul>                                                                                                    | 「選」                               | 1.選擇之子相<br>2.若欲改選副<br>科目<br>品工廠衛生管理與設計<br>補查看。 註2:計<br>科目<br><u>緩飲採購與成本技</u><br>利 | 交課程<br>课程<br>计           | 須與貨費校<br>請勾選要<br>日四技会<br>加選科目<br>必選<br>修<br>必 | 之校除<br>選之<br>課<br>之<br>秋<br>祭<br>王<br>報 | 王課程                                                                                             | (相符。<br>再按「<br>3.0<br>加選」<br>上課<br>間<br>(五)3 | 思選」。 必選修 選修 ・ ・ | 開課界別<br>学期<br>課業教師<br>機如9年 | 授課<br>劉建<br>備<br>註<br>一 | が師 上記<br>功 J<br>上限人<br>敷<br>60 | 課教室<br>1306<br>保留 | 上課時間<br>(二)2-4<br>留人數<br>0 | ] 備註<br>實收人<br>數<br>59 |

#### 九、加選結束後,請點選上方「顯示選單」,再點選左方的「線上選課結果及列 印申請表」

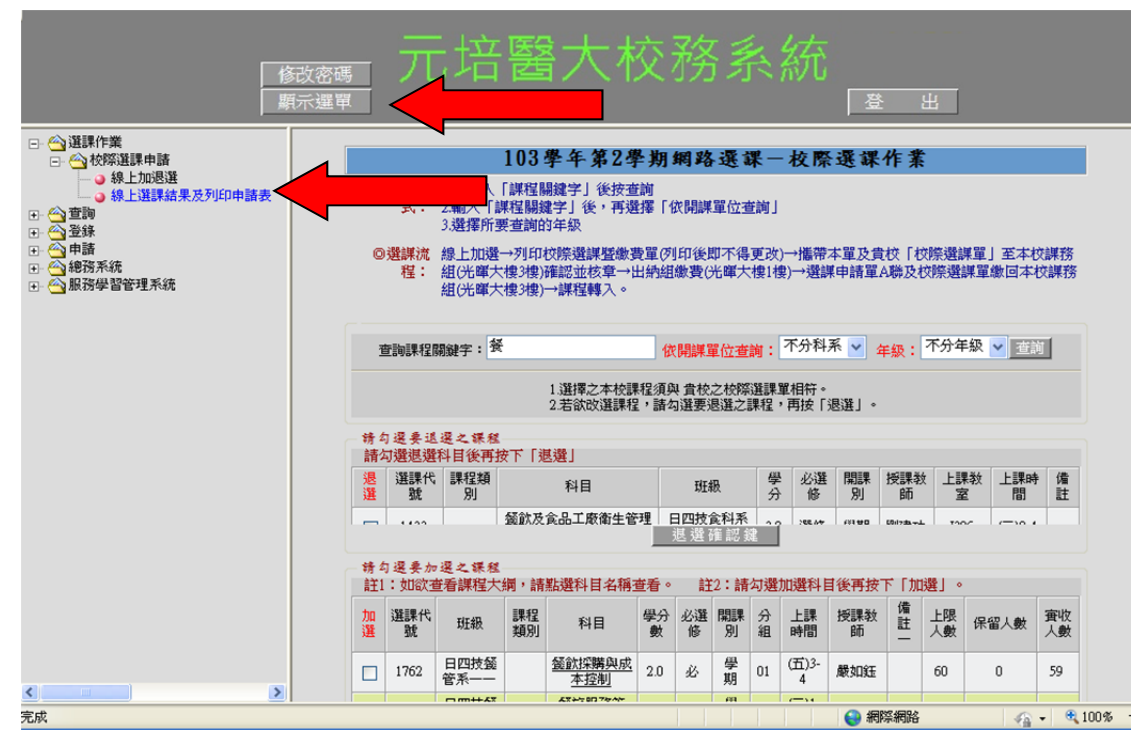

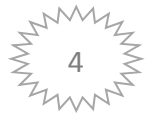

| 隆生:         選課結果           選課代就         科目         班級         學分         必選修         開課別         授課教師         上課教室         上課時間         備記           1433         餐飲及食品工廠衛生管理與設計         日四肢食科系三一         3.0         選修         學別         劉建功         130.6         (二)2.4           総學分彙:         3.0                                       |      | 元培             | 醫事科技大學103 | 學年  | 第2學非 | 明校際書 | 選課   |      |        |    |
|----------------------------------------------------------------------------------------------------|------|----------------|-----------|-----|------|------|------|------|--------|----|
| 道課結果         学分         必選修         開課別         授課教師         上課教室         上課時間         備目           1433         餐飲及食品工廠衛生管理與設計         日四肢食科系三一         3.0         選修         學期         敏速功         1306         (二)2-4            第 <th></th> <th>學生:</th> <th></th> <th></th> <th></th> <th></th> <th></th> <th></th> <th></th> <th></th> |      | 學生:            |           |     |      |      |      |      |        |    |
| 選課代號         科目         班級         學分         必選修         開課別         授課教師         上課教室         上課時間         備           1433         猛欲及食品工廠衛生管理與設計         日四技食科系三一         3.0         選修         學別         劉建功         1306         (二)2-4           總學分數         3.0                                                                     |      |                | 選課結       | 果   |      |      |      |      |        |    |
| 1433             1433         3.0         306     (二)2-4                                                                                                    | 選課代號 | 科目             | 班級        | 學分  | 必選修  | 開課別  | 授課教師 | 上課教室 | 上課時間   | 備計 |
| <b>總學分數</b> : 3.0                                                                                                    | 1433 | 餐飲及食品工廠衛生管理與設計 | 日四技食科系三一  | 3.0 | 選修   | 學期   | 劉建功  | J306 | (二)2-4 |    |
|                                                                                                    |      |                | 總學分數:     | 3.0 |      |      |      |      |        |    |
| 意事項:                                                                                                    |      |                |           |     |      |      |      |      |        |    |

十、點選下方的「列印申請表」·列印後即不得再進行加退選。(請確認再列印)

十一、列印完成後·請攜「校際選課資料暨繳費單」及「原學校校際選課單」至 本校課務組(光暉3樓)確認並核章·持繳費單至出納組(光暉樓3樓) 繳費完成後·再將A聯繳回本校課務組(光暉樓3樓)·即完成校際選課。

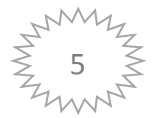